### Zoom Guidelines (version 2.0)

Shortly before the event, the Zoom link will be available online: <u>https://www.svpw-assp.ch/mainfoday/</u>

#### Before the event

- 1. If you only want to listen to the presentations, you do not have to create a Zoom account.
- 2. The Q&A-sessions will take place in Breakout Rooms. If you want to participate in the Q&A-Sessions, you need to have Zoom installed and updated to the version Zoom 5.3.0 or later! Otherwise you will not be able to join Breakout Rooms.

#### Installing Zoom

- If you do not already use Zoom download it from: <u>https://zoom.us/support/download</u>
- The **Zoom app** (also called "Zoom Desktop-Client") should now be on your device.
- The creating of an account is free ("sign in").

#### Updating Zoom

1. Open your Zoom application (see image below if you cannot find it)

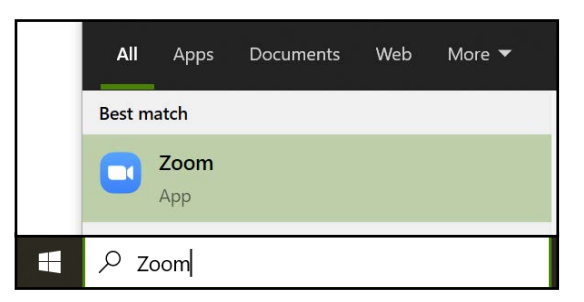

- 2. Click on the icon in the top right of the home screen
- **3.** Click on "Check for Updates" or "Nach Updates suchen": Zoom will then automatically check for available updates

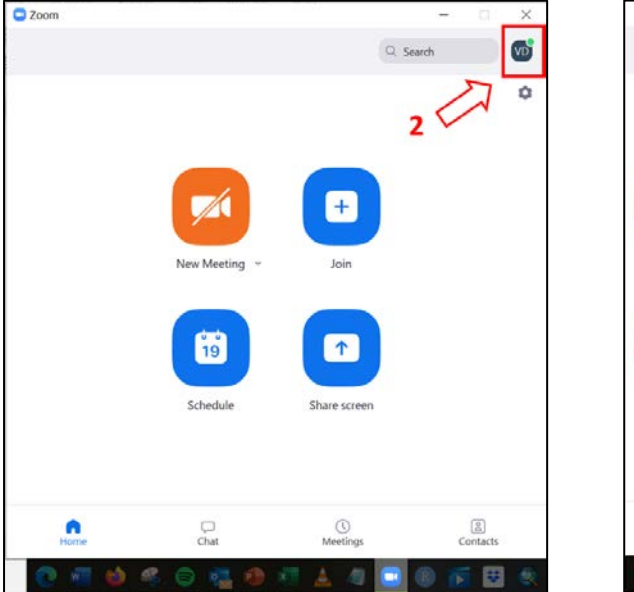

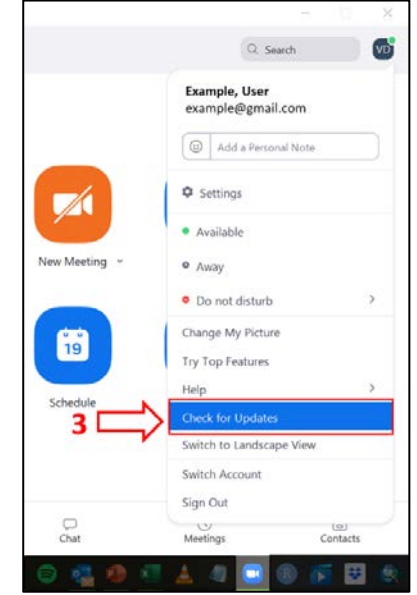

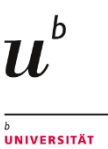

4. If a newer version is available: Click on "Update" or "Aktualisieren" and wait. If you recently installed Zoom you should see: "You are up to date" (as in step 5), then you are already using the latest version.

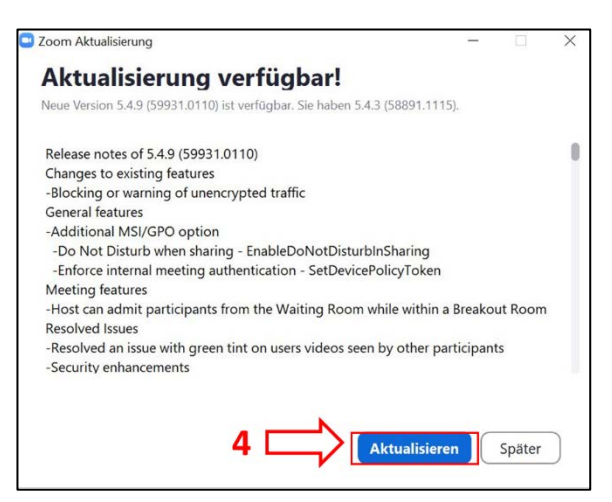

| Zoom Updater |                                      |  |
|--------------|--------------------------------------|--|
|              | Zoom is updating, just a few seconds |  |
|              | 11%                                  |  |

5. If you repeat steps 2 and 3 you should now see which version you are using, with 5.3.0 and later you are good to go for the event.

| Zoom Update                                                            |  |       | × |
|------------------------------------------------------------------------|--|-------|---|
| You are up to date                                                     |  |       |   |
| You are on the latest version 5.4.9 (59931.0110). <u>Release notes</u> |  |       |   |
|                                                                        |  | Close |   |

#### During the event

Once you or joined the event you should see the following options bar at the **bottom of your Zoom window** (depending on the device you are using the interface design may vary – we recommend using a laptop):

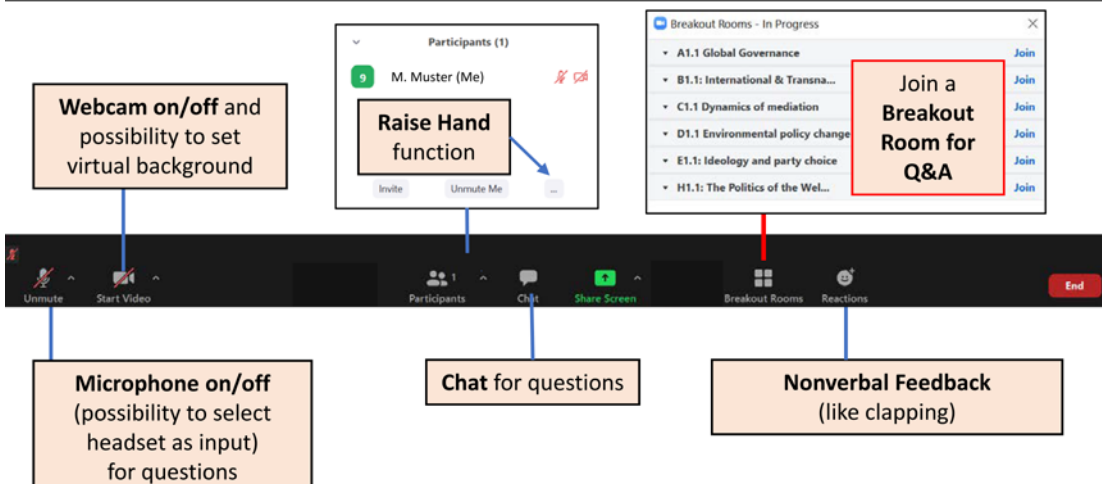

- Join the event **5min before** start time to have a buffer in case of technical issues.
- From the main meeting you can choose which Breakout Room for a Q&A Session you would like to join.
- During the event keep your microphone muted to minimalize background noise.

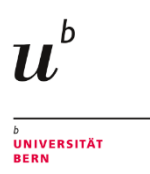

# Trouble shooting "Help..."

- I cannot hear/see other participants → Check the volume of your laptop/speaker and use full screen mode. Also you have different options how the videos of the others are displayed ("view" icon), try different options until your happy with the setting.
- My microphone was suddenly turned off → The host might have muted you, simply unmute yourself if you want to speak up (also see visual guide).
- The videos are freezing → While you are not actively participating consider turning your webcam off to spare your network connection.
- A participant is acting inappropriately → Do not hesitate to contact the host.
- **The Zoom application is frozen** → Restart it.
- **The Zoom application is still frozen** → Restart your device.

## Support

Tutorials on all the relevant Zoom features: <u>https://support.zoom.us/hc/de/articles/206618765-Zoom-video-tutorials</u>

Institut für Politikwissenschaft, Universität Bern ¦ Kerstin Nebel, Studienkoordinatorin ¦ <u>www.ipw.unibe.ch/nebel</u> ¦ <u>master@ipw.unibe.ch</u>